# LOCAL SELF GOVERNMENT

## DEPARTMENT

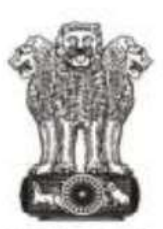

सत्यमेव जयते Government of Rajasthan

# **Government of Rajasthan**

STANDARD OPERATING PROCEDURE

## STANDARD OPERATING PROCEDURE FOR

### **BUILDING PLAN APPROVAL**

#### STANDARD OPERATING PROCEDURE FOR

#### **BUILDING PLAN APPROVAL**

List of Documents for Building Plan Approval:

#### PRE APPROVAL:

- Affidavit: Construct at own cost for drainage related work.
- Affidavit: Non-Deviation from Architect & Owner/Builder.
- Affidavit: Peaceful Possession.
- Certificate: For structural stability by Structural Engineer.
- House Tax / Urban Development Tax (Paid) Receipt.
- ID proof of Applicant (Aadhar card, Bhamashah card, PAN card, Voter's ID, etc.).
- Land Reconstitution / Subdivision maps / Change in Land Use and Approval
- Letter (Attested copies) .
- Layout Plan (Approved copy).
- Photographs of Plot.
- Site Plan (At the time of allotment through auction).
- Soft Copy of Drawing.
- NOC from other agencies AAI, Environment department etc.
- NOC from fire department (Post Construction).

#### STEP 1:

**Portal Users :** The architect/applicant who wants to submit the building permission application for approval will visit the website <a href="https://www.smartrajapp.urban.rajasthan.gov.in">https://www.smartrajapp.urban.rajasthan.gov.in</a> and click on Building Permission on under SmartRaj Services (Direct URL :

https://www.smartrajapp.urban.rajasthan.gov.in/CitizenPortal/WebApps/AccountLogin.a spx?q3t=QxABsMpbSX83kyLGpfpMxnb4NrzGaAMMn6EhKFWsEHo= ), followed by clicking on 'Sign Up' to create an account for BPAS by entering the mandatory fields and verified through the registered email.

OR

http://lsg.urban.rajasthan.gov.in click on 'Applicants Corner' under Menu option ( Direct URL:

http://lsg.urban.rajasthan.gov.in/content/raj/udh/lsg-jaipur/en/stp-cell1/online-procedur e-for-applications-.html ). Through this, the applicant will click on 'I want to submit an application' and subsequently click on 'I will select the service(s)' and select the required service under 'Building Map Approval' under 'Local Self Government(LSG)'.

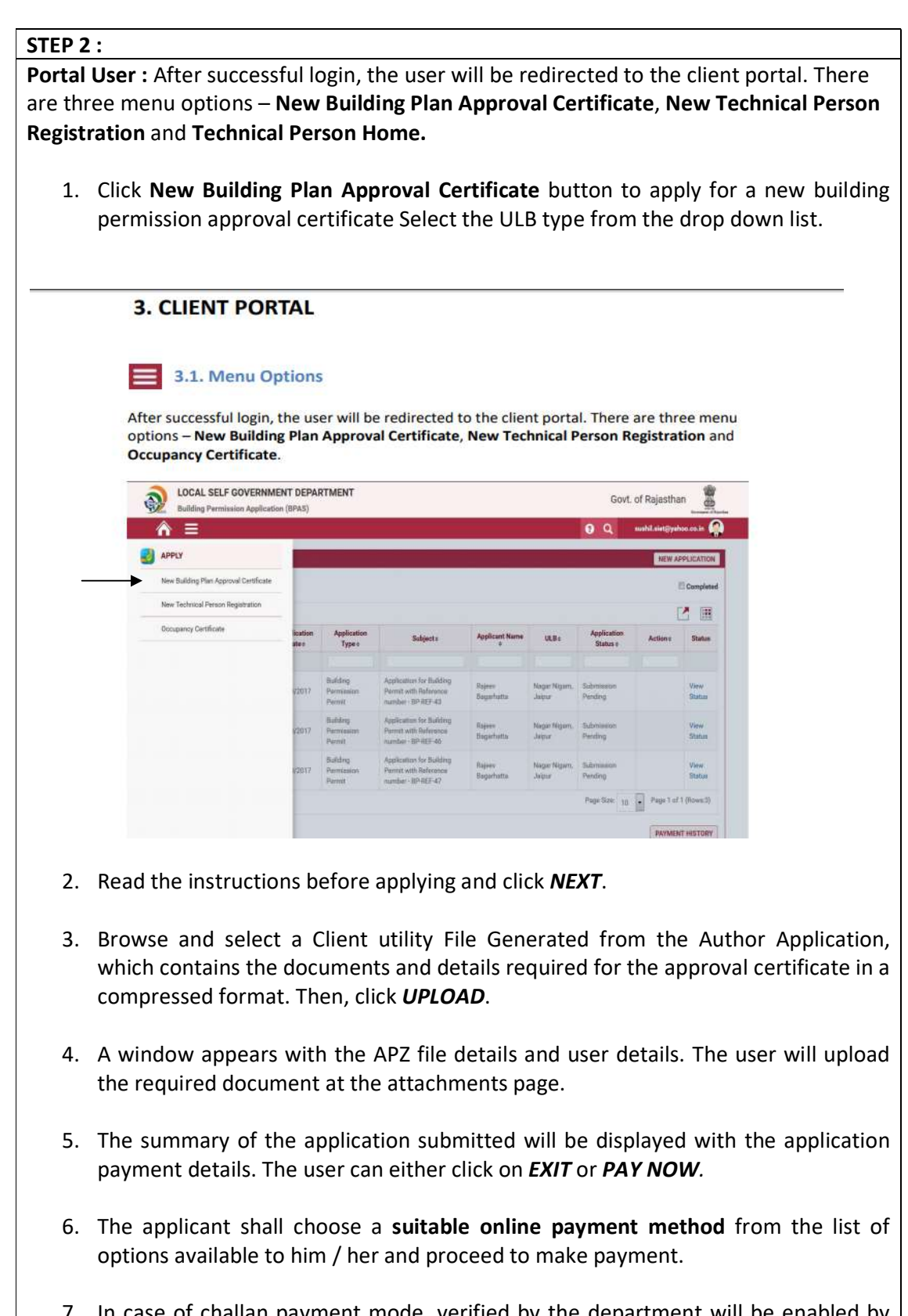

 In case of challan payment mode, verified by the department will be enabled by the *SUBMIT* button to submit the application generating the unique Application Number.

#### **STEP 3 :**

#### Department Users :

- The application will be displayed in the inbox of the ULBsClerk Authority,he/she will login from the sso.rajasthan.gov.in or smartrajapp.urban.rajasthan.gov.in who shall review the application details and the attachments submitted by the applicant. He/She may seek clarification from the applicant required in the documents required. Clicking NEXT will avail the automated allocation of the next user. On suitable decision, to Forward, Revert and Back with specified noting.
- 2. If forwarded, the application will be displayed in the inbox of the **Technical Authority** who shall review the auto generated **DCR Report** as 'Scrutiny' in pdf format with all the application specification and details in the report for identifying building/area .The application is inspected based on **risk assessment and other applicable parameters of building byelaws.** Clicking **NEXT** will avail the **automated allocation** of the next user by the technical authority .

On suitable decision, to Forward, Revert and Back with specified noting.

- 3. If forwarded, the application will be displayed in the inbox of the Inspection Authority, who shall review the application received and assign site inspection schedule in the system, intimation of which shall be sent to the applicant as well. The Inspection Authority will jointly carry out inspection and upload its findings in the available report with the application number on system with his login again WITH IN SCHEDULED TIME. The generated report will be available to the applicant after submission of the report by the Authority. Clicking NEXT will avail to the next user. On suitable decision, to Forward, Revert and Back with specified noting and if forwarded, will be available to the applicant for downloading.
- 4. If forwarded, the application will be **displayed in the inbox of the Commissioner** to Approve, Reject, Back or Revert to raise clarification based on all the reports generated and note sheets of the previous users. Clicking Approve will avail the automated allocation of the next user. On suitable decision, to Forward, Revert and Back with specified noting.
- 5. If Approved, the application will be displayed in the **inbox of the Accountant Authority** to raise the **demand no**tice of the automatic generated fee(editable charges) payable by the applicant as scrutiny fee. The Status on applicant's dashboard shall be updated and he / she will be intimated to make payment for further processing of application.
- 6. Followed by the fees paid by the applicant, the application will be forwarded to the Clerk Authority. Click Finish for the **issuance of the Permission Certificate**.

#### STEP 4 :

#### Portal Users :

1 The status of the application shall be updated on the applicant's dashboard at each stage of the application process.

- 2 The documents will be available with the application number at each stage of the application process in the 'View Documents' and can seen and downloaded by the applicant.
- 3 Finally, **digitally signed Approval Certificate** shall be **available to download** by the applicant with the unique application number.